**TC70** クイック スタート ガイド

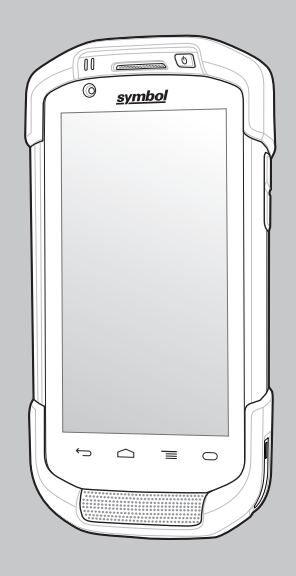

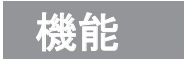

使用する前に、タッチ スクリーン、スキャナ ウィンドウ、カメ ラ ウィンドウを覆っている保護フィルムをはがしてください。

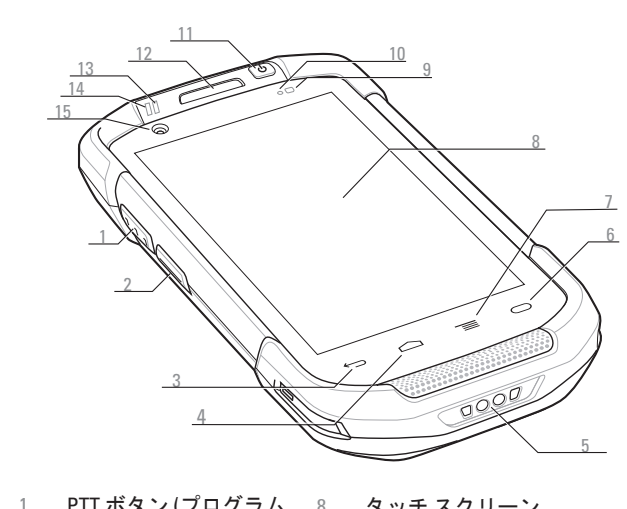

|   | FII / 7 / 7 I / 7 / A | 0  | ラッナ ヘンリーン     |
|---|-----------------------|----|---------------|
|   | 可能)                   | 9  | 光センサー         |
| 2 | スキャン ボタン              | 10 | 近接センサー        |
| 3 | 戻るボタン                 | 11 | 電源ボタン         |
| 4 | ホーム ボタン               | 12 | レシーバー         |
| 5 | 電源入力端子                | 13 | 充電/通知 LED     |
| 6 | 検索ボタン                 | 14 | データ キャプチャ LEI |
| 7 | メニュー ボタン              | 15 | 正面のカメラ        |
|   |                       |    |               |

注 1: TC70 をリセットするには、メニューが表示されるまで 電源ボタンを押し、次に [Reset] (リセット)を選択します。

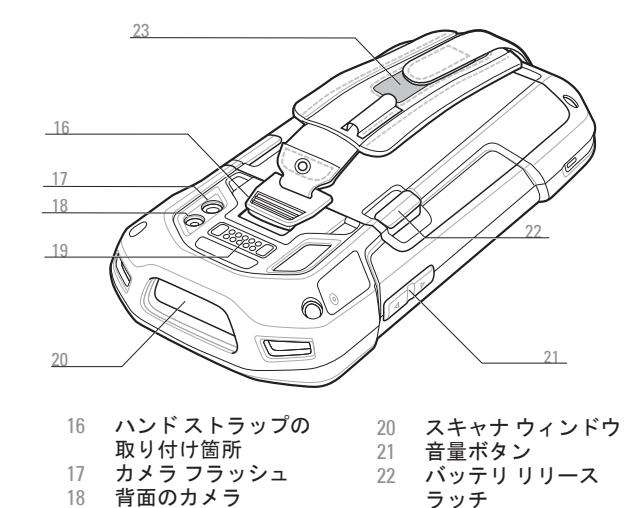

19 インタフェースコネクタ 23 ハンドストラップ

充電/通知 データ キャプチ

\_\_\_\_\_ U

通知

データ キャプチャ LED:

緑色:読み取り良好

充電/通知 LED:

● 赤色: データ キャプチャ中

● 青色: アプリケーション通知

緑色で点灯:バッテリの充電完了

● 黄色で速く点滅:充電エラー

● 黄色でゆっくり点滅:バッテリの充電中

赤色で点灯:古いバッテリの充電完了

赤色でゆっくり点滅:古いバッテリを充電中

● 赤色で速く点滅:古いバッテリの充電エラー ● 青色でゆっくり点滅:アプリケーション通知

## カードの挿入

#### MicroSD カードの挿入 (オプション)

1. アクセス ドアを持ち上げます。

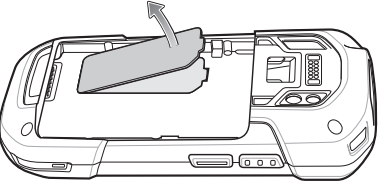

2. microSD カードをカードホルダーに挿入します。 カードをカードホルダ 一の中に押し込みます。

microSD カードの正しい位置 - カードのコネクタ (金の接触部) が下向きに なるようにします。

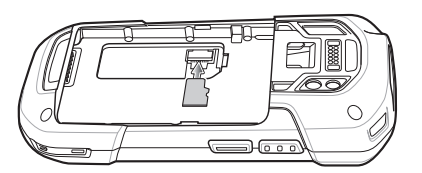

3. アクセス ドアを再度取り付けます。 しっかりセットされているか 確認してください。

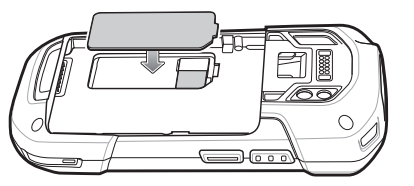

#### ハンドストラップとバッテリの取り付け

## バッテリの取り付け

1. ハンドストラップのフィラー プレートを取り外します。

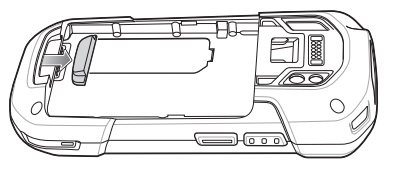

- ハンドストラッププレートを、ハンドストラップ取り 付けスロットに挿入します。

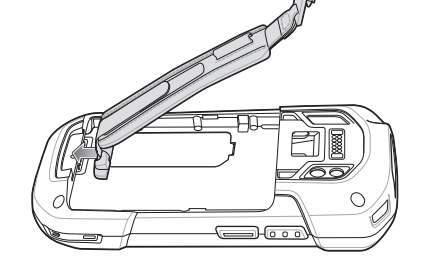

3. バッテリの下部をバッテリ収納部に入れます。

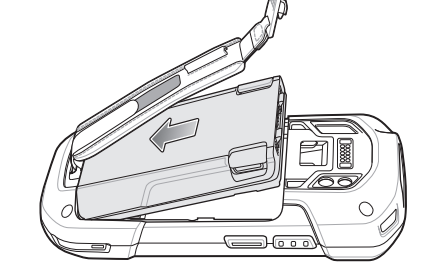

4. バッテリを下に回転させてバッテリ収納部に入れ、所定の位置に カチッとはまるまで下に押します。

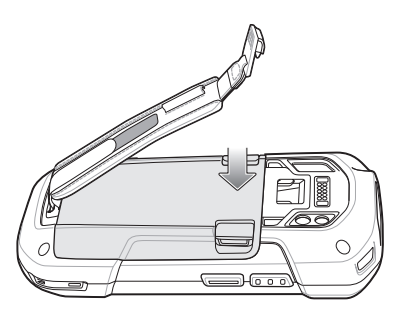

5. ハンド ストラップ クリップをハンド ストラップ装着スロットの 位置に持ってきて、所定の位置にロックします。

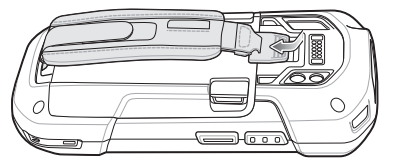

 ハンドストラップリボンをフックの部分から持ち上げます。 7. パッドをスライドさせ、最適な位置に収まるようリボンを 調整します。

8. リボンを下に押して、ハンドストラップを固定します。

1. バッテリの下部をバッテリ収納部に入れます。

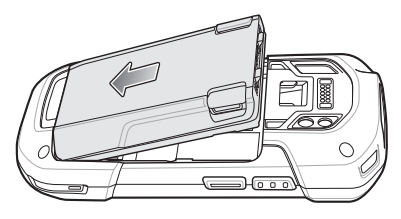

2. バッテリを下に回転させてバッテリ収納部に入れます。

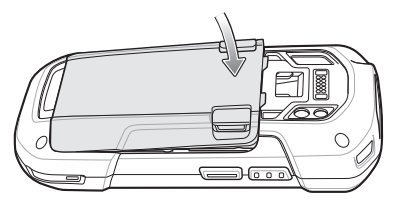

3. 所定の位置にカチッとはまるまでバッテリを下に押します。

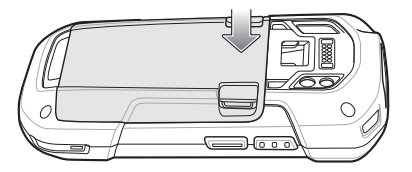

## バッテリの取り外し

ッチします。

<u>symbol</u>

います。

## アクセサリ

# データ キャプチャの方法

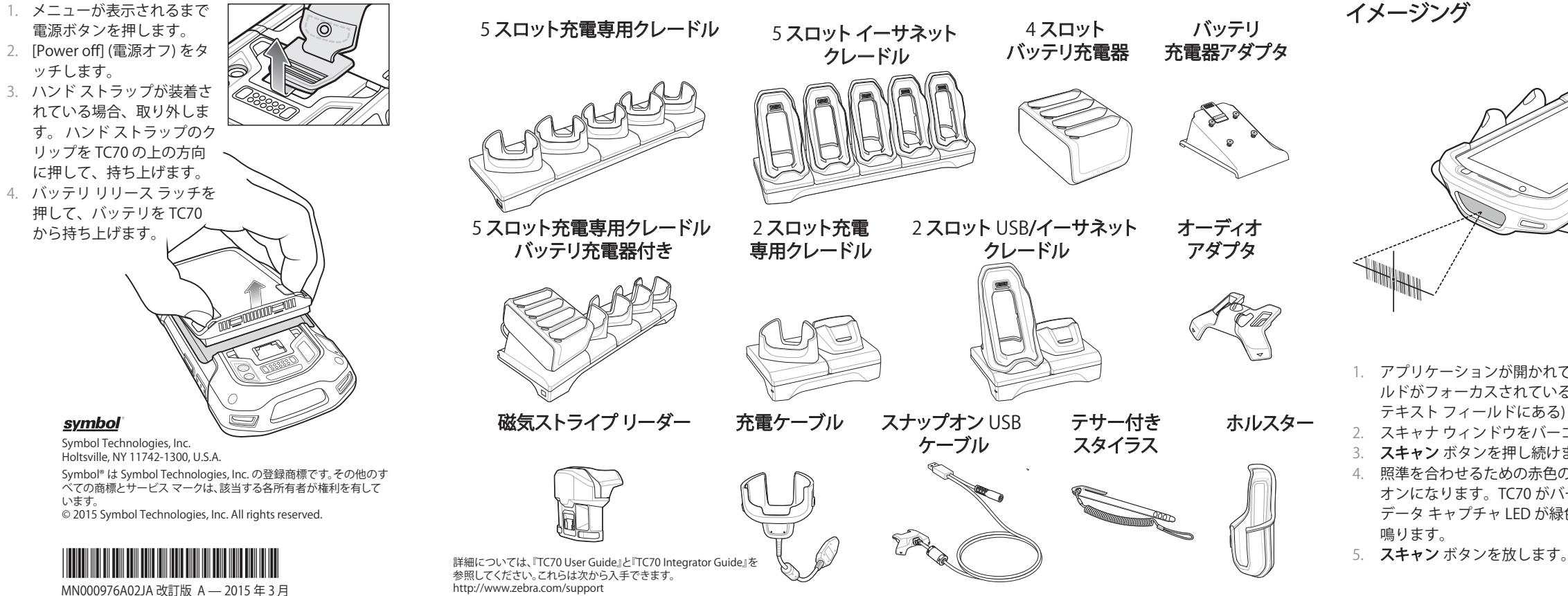

- 1. アプリケーションが開かれていて、テキストフィー ルドがフォーカスされている (テキスト カーソルが テキストフィールドにある)ことを確認します。
- スキャナ ウィンドウをバーコードに向けます。
- **スキャン**ボタンを押し続けます。
- 照準を合わせるための赤色のレーザ照準パターンが オンになります。TC70 がバー コードを読み取ると、 データキャプチャ LED が緑色に点灯してビープ音が 鳴ります。

手首を極端に曲げないでください

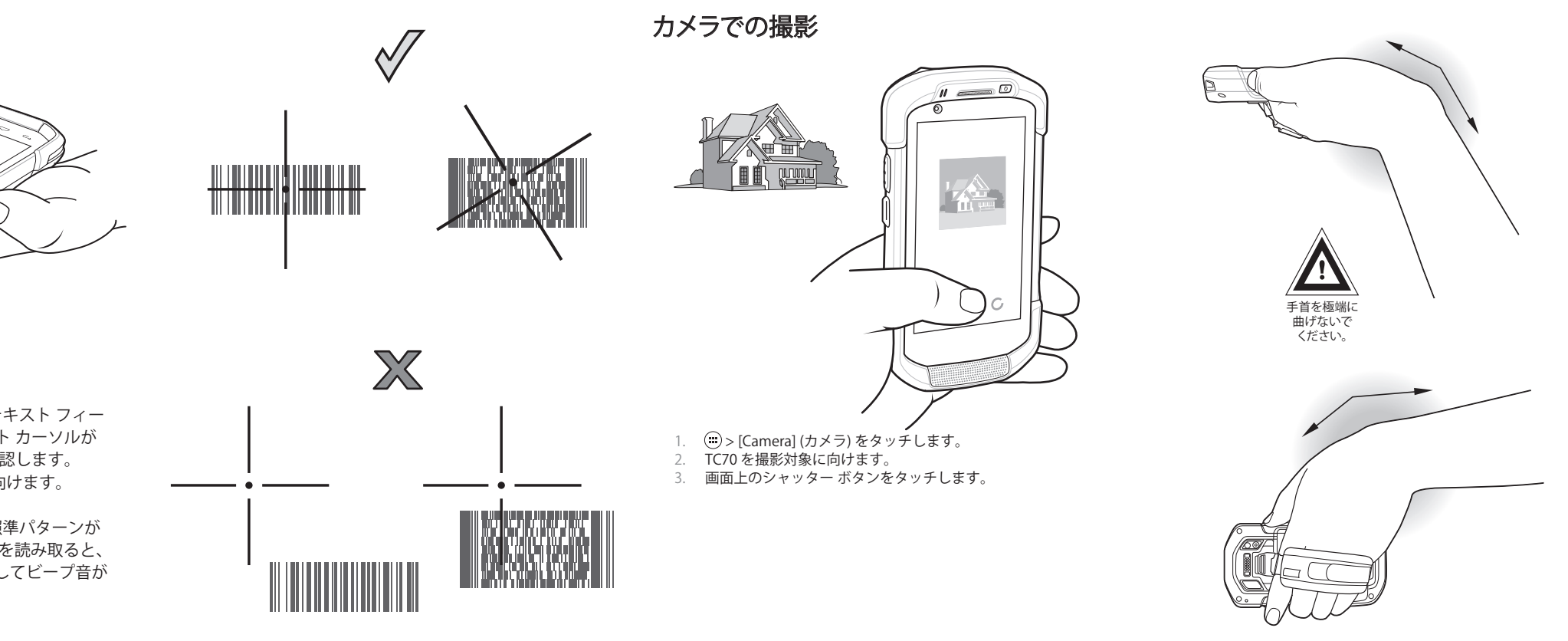